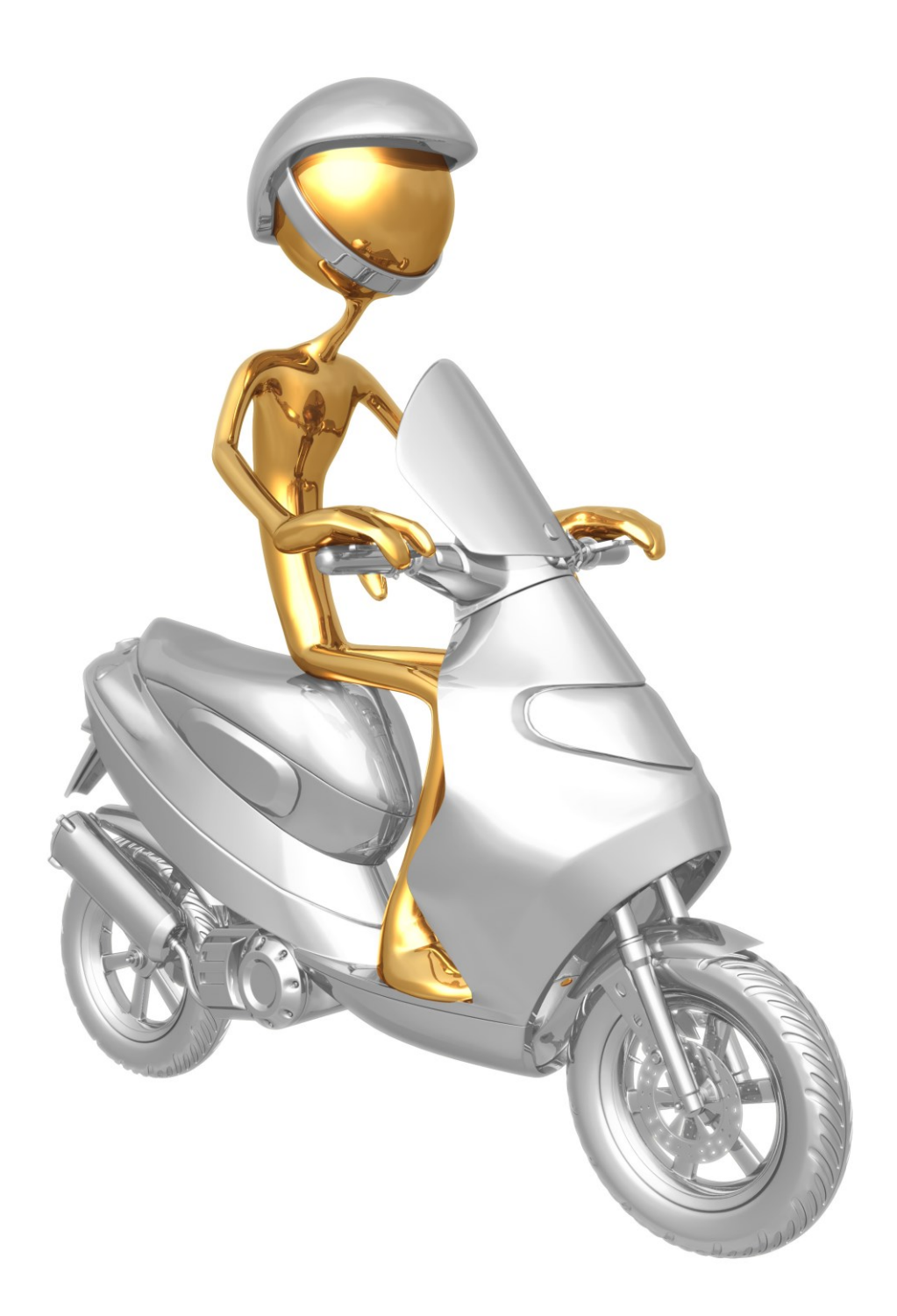

# Mopedverwaltung

#### Mopedverwaltung starten

Öffnen Sie Ihren Internet-Browser. Geben Sie dann – wie in Abbildung 1 dargestellt – folgende Adresse ein: *moped.mmm-software.at* und drücken danach die Entertaste (Eingabetaste).

| Google |                                           | - 0 <mark>- ×-</mark> |
|--------|-------------------------------------------|-----------------------|
| ← → C  | fi 🗋 moped.mmm-software.at                | =                     |
|        | D moped.mmm.software.at                   |                       |
|        | moped.mmm-software.at/FS gtool            |                       |
|        | Q moped.mmm-software.at - Goog A          |                       |
|        | D moped.mmm-software.at/pruefung_zet934   |                       |
|        | D moped.mmm-software.at/pruefung_zeigen.p |                       |
|        | Coogle-Suche<br>Auf gut Glückt            |                       |
|        |                                           | Abbildung 1           |
|        |                                           |                       |

Im Internetbrowser erscheint jetzt eine Eingabemaske. Sie werden aufgefordert Ihren Benutzernamen im Feld "Benutzername" und das dazugehörige Passwort im Feld "Passwort:" einzugeben. Bestätigen Sie Ihre Eingaben entweder durch Klicken mit der linken Maustaste auf die Schaltfläche Einloggen oder durch Betätigen der Entertaste (siehe dazu Abbildung 2).

| Admintool × |                                                                                                 |  |
|-------------|-------------------------------------------------------------------------------------------------|--|
|             | sullivalica:                                                                                    |  |
|             | DILLE VAL                                                                                       |  |
|             | Hier können Sie sich mit Ihrem Benutzernamen und Ihrem Passwort in den Admin-Bereich einloggen. |  |
|             | Passwort:                                                                                       |  |
|             | Enlogen                                                                                         |  |
| ā           |                                                                                                 |  |
|             |                                                                                                 |  |

Abbildung 2

Wenn Sie den Benutzernamen und das dazugehörige Passwort korrekt eingegeben haben, erscheint das Hauptmenü, welches auf der nächsten Seite genau beschrieben ist!

| → C fi D moped.mmn                                                                                  | software.at/FSAdmin.php             |        |
|----------------------------------------------------------------------------------------------------|-------------------------------------|--------|
|                                                                                                    | Eingeloggt als: Eahrschule LENKWERK | 5.0    |
| <ul> <li>Schüler verwalten</li> <li>Prüfung anlegen</li> <li>Prüfungen</li> <li>Statienk</li> </ul> |                                     |        |
| Logout                                                                                              |                                     |        |
|                                                                                                    |                                     |        |
|                                                                                                    |                                     |        |
|                                                                                                    |                                     |        |
|                                                                                                    |                                     |        |
|                                                                                                    |                                     |        |
|                                                                                                    |                                     |        |
| Cont (5)                                                                                            | Abb                                 | ildung |

Im Hauptmenü haben Sie folgende Auswahlmöglichkeiten: Klicken Sie je nach Bedarf auf die jeweilige Schaltfläche.

- Sie möchten einen neuen Schüler anlegen? (Es ist dabei egal ob dieser Schüler heute oder später zur Moped-Prüfung antritt.)
   Sie möchten einen bestehenden Schüler verändern? <a>Schüler verwalten</a>
- Sie möchten einen bestehenden Schüler löschen? 🚨 <u>Schüler verwalten</u>
- Sie möchten eine bereits bestehende Prüfung löschen? 🍃 Prüfung anlegen
- Sie möchten die Prüfungen ansehen?
   Im Prüfungen
- Sie möchten die bisherigen Prüfungen in der Statistik ansehen?
   Keisen Statistik

#### Schüler verwalten

| eitra | um: Alle           | 🗧   Status     | Nicht fertige Schüler +     |       |
|-------|--------------------|----------------|-----------------------------|-------|
| chü   | lersuche (Zeitraum | und Status wer | den ignoriert):             | suche |
|       | Schüler            | Geburtsdatum   | Status                      |       |
| 0     | Musterfrau Rosalie | 30.04.1998     | keine Prüfung zugeteilt     |       |
|       | Musterfrau Susanne | 30.04.2000     | 🍃 Prüfung läuft gerade      |       |
|       | Mustermann Moritz  | 30.04.1999     | Prüfung noch nicht begonnen |       |
| 00    | Mustermann Thomas  | 30.04.1997     | Prüfung nicht bestanden     |       |

Abbildung 4

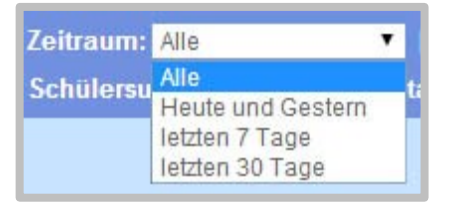

Im Kombinationsfeld "Zeitraum:" können Sie mittels zeitlicher Auswahl eingrenzen, welche Schüler in der Liste angezeigt werden. Es gilt dabei das Datum, wann Sie den Schüler im System angelegt haben, als Suchkriterium. Es stehen Ihnen dabei 4 Optionen für die Suche zur Verfügung.

Abbildung 5

#### Alle Heute und Gestern Letzten 7 Tage Letzten 30 Tage

| Status:  | Nicht fertige Schüler       | ۲      |
|----------|-----------------------------|--------|
| tue wor  | Nicht fertige Schüler       |        |
| tus were | Alle                        |        |
|          | Prüfung bestanden           |        |
|          | Prüfung teilweise bestanden |        |
|          | Prüfung nicht bestanden     |        |
|          | Prüfung läuft gerade        |        |
|          | Prüfung offen               |        |
|          | keine Prüfung zugeteilt     |        |
|          | Abb                         | ildung |

Alle Schüler werden angezeigt, egal wann Sie diese Schüler angelegt haben. Alle Schüler, die Sie am heutigen Tag und Gestern angelegt haben, werden angezeigt. Alle Schüler, welche Sie die letzten 7 Tage angelegt haben, werden angezeigt. Alle, Schüler, welche Sie die letzten 30 Tage angelegt haben, werden angezeigt.

> Im Kombinationsfeld "Status:" können Sie die bereits angelegten Schüler entsprechend den Kriterien sortieren. Es stehen Ihnen dabei 8 Optionen zur Verfügung:

| Nicht fertige Schüler       | <ul> <li>Alle noch nicht fertigen Schüler werden angezeigt, z. B.:</li> <li>a) Schüler, welche die Prüfung nicht bestanden haben.</li> <li>b) Schüler, welche die Prüfung noch nicht begonnen haben.</li> <li>c) Schüler, welchen noch keine Prüfung zugeteilt wurde.</li> </ul> |
|-----------------------------|----------------------------------------------------------------------------------------------------|
| Alle                        | <u>Alle Prüfungen</u> werden angezeigt, egal ob<br>a) bestandene Prüfung (über 80%),<br>b) teilweise bestandene Prüfung (zwischen 60% und 79%),<br>c) nicht bestandene Prüfung (unter 60%),<br>d) offene Prüfungen,<br>e) noch keine Prüfung zugeteilt wurde.                    |
| Prüfung bestanden           | Alle bestandenen Prüfungen werden angezeigt; dies sind alle Prüfungen,<br>welche die Schüler<br>a) 80% oder mehr absolviert haben,<br>b) zwischen 60% und 79% absolviert haben.                                                                                                  |
| Prüfung teilweise bestanden | Es werden alle Prüfungen angezeigt, welche die Schüler mit einer<br>Erfolgsquote zwischen 60% und 79% (teilweise bestanden) absolviert haben.                                                                                                    |
| Prüfung nicht bestanden     | Alle Prüfungen werden angezeigt, die nicht bestanden wurden (unter 60%).                                                                                                    |
| Prüfung läuft gerade        | Es werden alle Prüfungen angezeigt, welche gerade durchgeführt werden,<br>d.h. der Prüfling sitzt gerade an einem PC und absolviert die Prüfung.                                                                                                    |
| Prüfung offen               | Alle Schüler werden angezeigt, denen mittels TAN schon eine Prüfung zugeteilt wurde, diese Prüfung aber noch nicht gestartet wurde.                                                                                                    |
| Keine Prüfung zugeteilt     | Alle Schüler werden angezeigt, denen noch keine Prüfung zugeteilt wurde,<br>d.h. all jene Schüler für die noch <b>kein Tan</b> verwendet wurde.                                                                                                    |

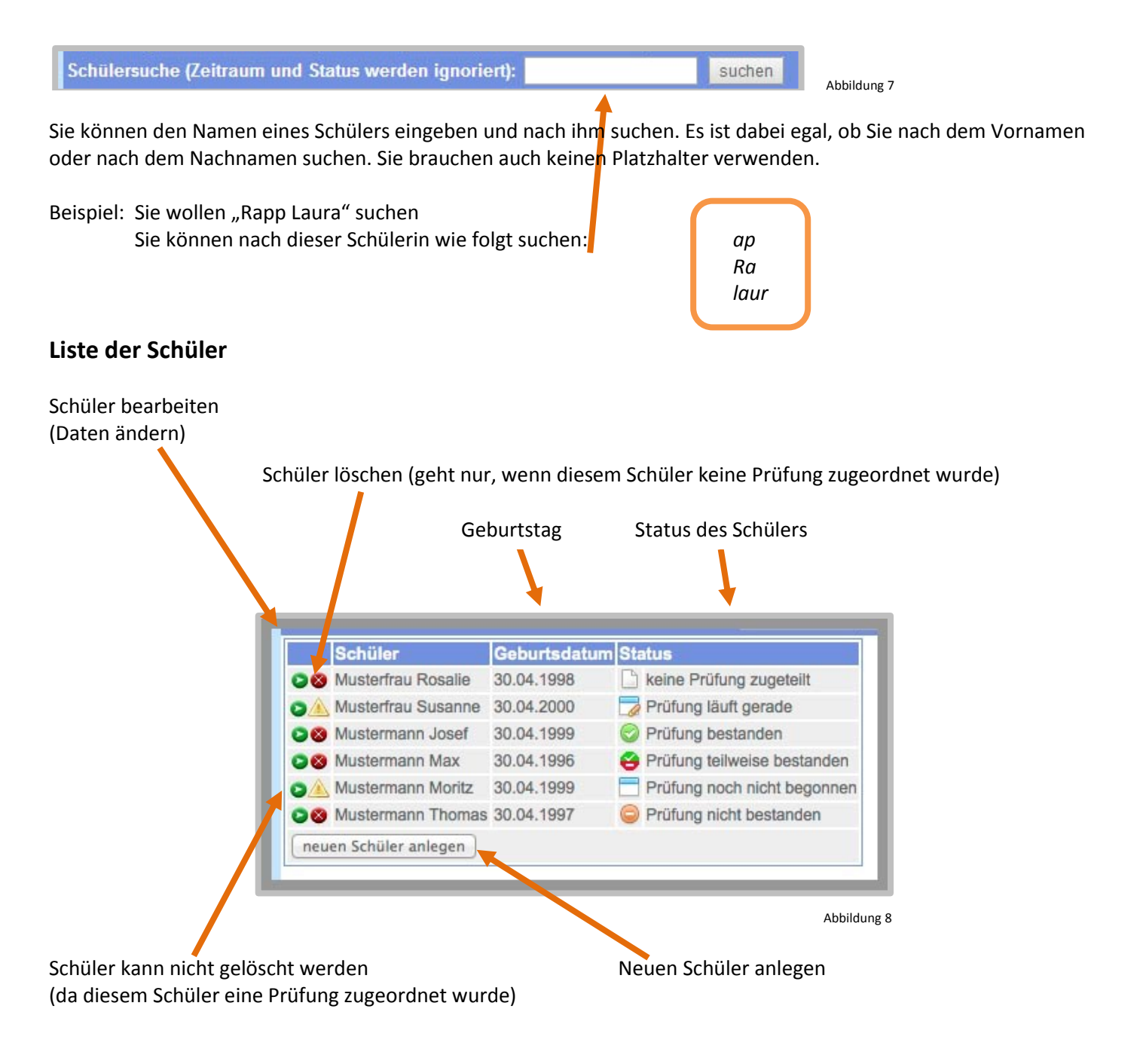

#### Neuen Schüler anlegen/einen bereits bestehenden Schüler bearbeiten

| Anrede       | Herr 🔻             |                     |
|--------------|--------------------|---------------------|
| Titel        | Dr.                |                     |
| Vorname      | Thomas             |                     |
| Nachname     | Maier              |                     |
| Geburtsdatum |                    | [tag].[monat].[jahr |
| Adresse      | Retingerstrasse 10 |                     |
| PLZ          | 4600               |                     |
| Ort          | Steinhaus bei Wels |                     |
| Telefon      | 07242   12345678   |                     |
| Handy        | 0660   1234567     |                     |
| e-Mail       | wie@schön.at       |                     |
|              | 2                  | Zurück Speichern    |

Wenn Sie einen neuen Schüler angelegt oder einen bestehenden Schüler geändert haben (Sie haben z.B. *beim ersten Mal den* Vornamen falsch geschrieben), dann bestätigen Sie Ihre Angaben durch Drücken der linken Maustaste auf die Schaltfläche Speichern).

Möchten Sie die Änderungen doch nicht durchführen, klicken Sie auf die Schaltfläche Zurück.

## Prüfung anlegen

Wenn Sie im Hauptbildschirm auf 🍃 <u>Prüfung anlegen</u> klicken, erscheint folgendes Fenster:

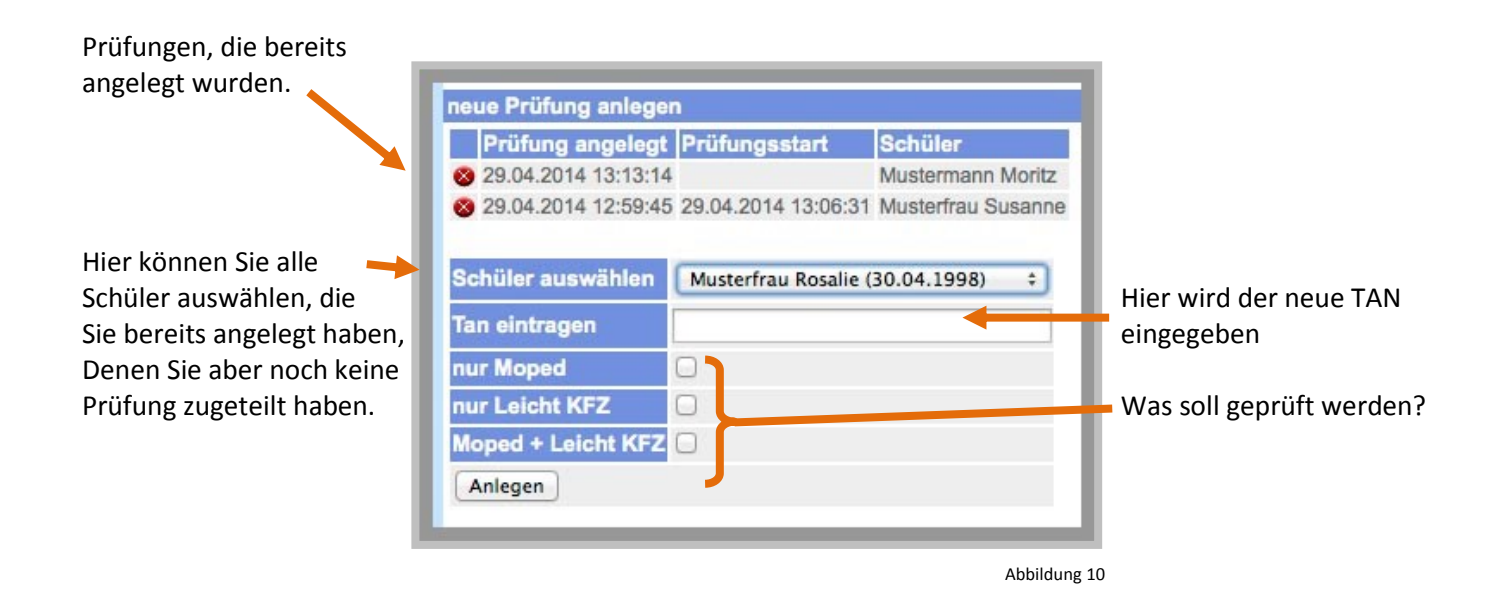

#### Neue Prüfung anlegen (es muss bereits der Schüler eingegeben sein)

Wählen Sie im Kombinationsfeld den gewünschten Schüler aus. Ist der Schüler noch nicht vorhanden, müssen Sie diesen vorher erst anlegen. Nachdem Sie den gewünschten Schüler ausgewählt haben, müssen Sie noch die Prüfungsart auswählen. Sie können wählen zwischen:

- nur Moped AM (79.01)
- nur Leicht KFZ AM (79.02)
- Moped + Leicht KFZ AM (79.01 und 79.02)

Um das Anlegen der Prüfung abzuschließen, klicken Sie mit der linken Maustaste auf die Schaltfläche Anlegen .

Möglicher Stolperstein beim Anlegen einer neuen Prüfung:

#### Ich kann den gewünschten Schüler nicht finden

Dann kann es nur zwei Möglichkeiten geben!

- 1. Der Schüler wurde noch nicht angelegt. Problembehebung: Schüler anlagen
- 2. Dem gewünschten Schüler wurde bereits eine Prüfung zugeteilt.

## Eine bereits bestehende Prüfung löschen

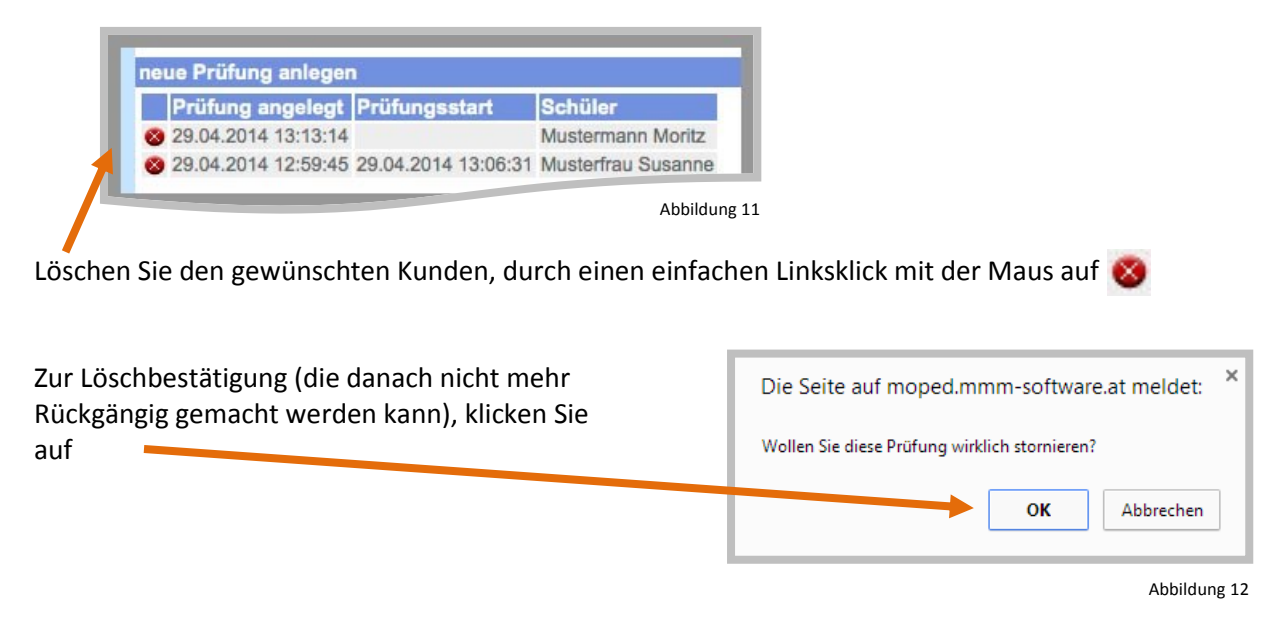

#### Prüfungen

Wenn Sie im Hauptmenü auf 🚺 <u>Prüfungen</u> klicken, erscheint folgendes Fenster:

| itraum: letzten 7 Tag | e 🗧 🗧 🗧 🗧 🗧        | le    | Bestanden: Alle      Aktua                        | alisieren         |                               |
|-----------------------|--------------------|-------|---------------------------------------------------|-------------------|-------------------------------|
| Startdatum            | Schüler            | Tan   | Bogen Nr. E                                       | Ergebnis gedruckt | Status                        |
|                       | Moritz Mustermann  | XBCYJ | KFZ:                                              |                   | Prüfung noch nicht begonnen   |
| 29.04.2014 13:15:16   | Thomas Mustermann  | 4WY7H | Blatt 1: 1   Blatt 2: 1   Blatt 3: 2   Blatt 4: 9 |                   | Prüfung nicht bestanden       |
| 29.04.2014 13:06:31   | Susanne Musterfrau | V77DV | Blatt 1: 9   Blatt 2: 2   Blatt 3: 3   Blatt 4: 8 |                   | 🍃 Prüfung läuft gerade        |
| 29.04.2014 12:32:09   | Max Mustermann     | W7N3S | Blatt 1: 8   Blatt 2: 2   Blatt 3: 3   Blatt 4: 3 |                   | 😝 Prüfung teilweise bestanden |
| 29.04.2014 12:09:23   | Josef Mustermann   | Z3WHT | Blatt 1: 5   Blatt 2: 2   Blatt 3: 8   Blatt 4: 5 |                   | 🕝 Prüfung bestanden           |

Im Kombinationsfeld "Zeitraum" können Sie das Zeitfenster, in welchem die Prüfungen angezeigt werden sollen, entsprechend verändern. Ihnen stehen zur Auswahl:

| • | Alle                                                | Alle Prüfungen werden angezeigt.                                                                                                    |
|---|-----------------------------------------------------|----------------------------------------------------------------------------------------------------|
| • | Heute und Gestern                                   | Alle Prüfungen vom gestrigen Tag und Heute werden angezeigt.<br>Beachten Sie bitte, dass "Gestern" kein Arbeitstag ist, d.h. wenn<br>Heute" ein Montag ist, dann ist, Gestern" ein Sonntag |
| • | letzten 7 Tage (Standardauswahl)<br>letzten 30 Tage | Alle Prüfungen, die mit diesem Modul veranstaltet wurden                                                                                                    |

Im Kombinationsfeld "Status" können Sie die Prüfungen auch nochmals unterteilen und zwar in

| • | Alle (Standardauswahl) | Alle Prüfungen im zuvor ausgewählten Zeitraum (Kombinationsfeld<br>"Zeitraum") werden angezeigt.                                                           |
|---|------------------------|----------------------------------------------------------------------------------------------------|
| • | abgeschlossene         | Alle abgeschlossenen Prüfungen im zuvor ausgewählten Zeitraum<br>(Kombinationsfeld "Zeitraum") werden angezeigt. Dies sind:<br>- Prüfungen nicht bestanden |
|   |                        | - Prüfungen teilweise bestanden                                                                                                    |
|   |                        | - Prüfungen bestanden                                                                                                    |
| • | offene                 | Alle noch nicht zugeteilten Prüfungen, also nur die Schüler, werden laut dem Zeitfenster im Kombinationsfeld Zeitraum angezeigt.                           |

Im Kombinationsfeld "Bestanden" können Sie die Prüfungen nochmals unterteilen. Und zwar:

- Bestanden: Alle
- Bestanden: Ja
- Bestanden: Nein
- Bestanden: Teilweise
- Bestanden: O

- Alle Prüfungen werden angezeigt.
- Alle bestandenen Prüfungen werden angezeigt.
- Alle nicht bestandenen Prüfungen werden angezeigt.
- Alle teilweise bestandenen Prüfungen werden angezeigt.
  - Alle Schüler, denen noch keine Prüfung zugeteilt wurden,
    - werden angezeigt.

### Statistik

Wenn Sie im Hauptmenü auf **Statistik** klicken, können Sie unterschiedliche Statistiken zu allen Prüfungen anzeigen. Im Kombinationsfeld "Zeitraum" können Sie das Zeitfenster eingrenzen.

Logout Klicken Sie auf dieses Symbol, um sich abzumelden und die Mopedverwaltung zu beenden.